**EuropeSoftwares** 

# INSTRUÇÕES DE UTILIZAÇÃO SPYSOUND/SPYSOUNDPRO

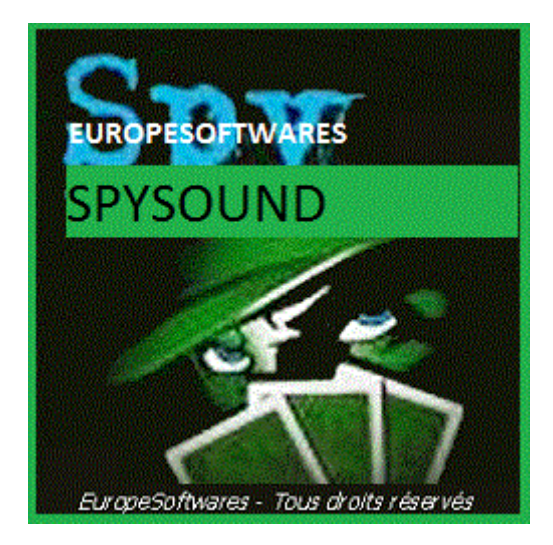

# I. <u>Instalando o cliente e a parte do servidor no</u> <u>mesmo computador (Fase de teste)</u>

# A. <u>CoNtext</u>

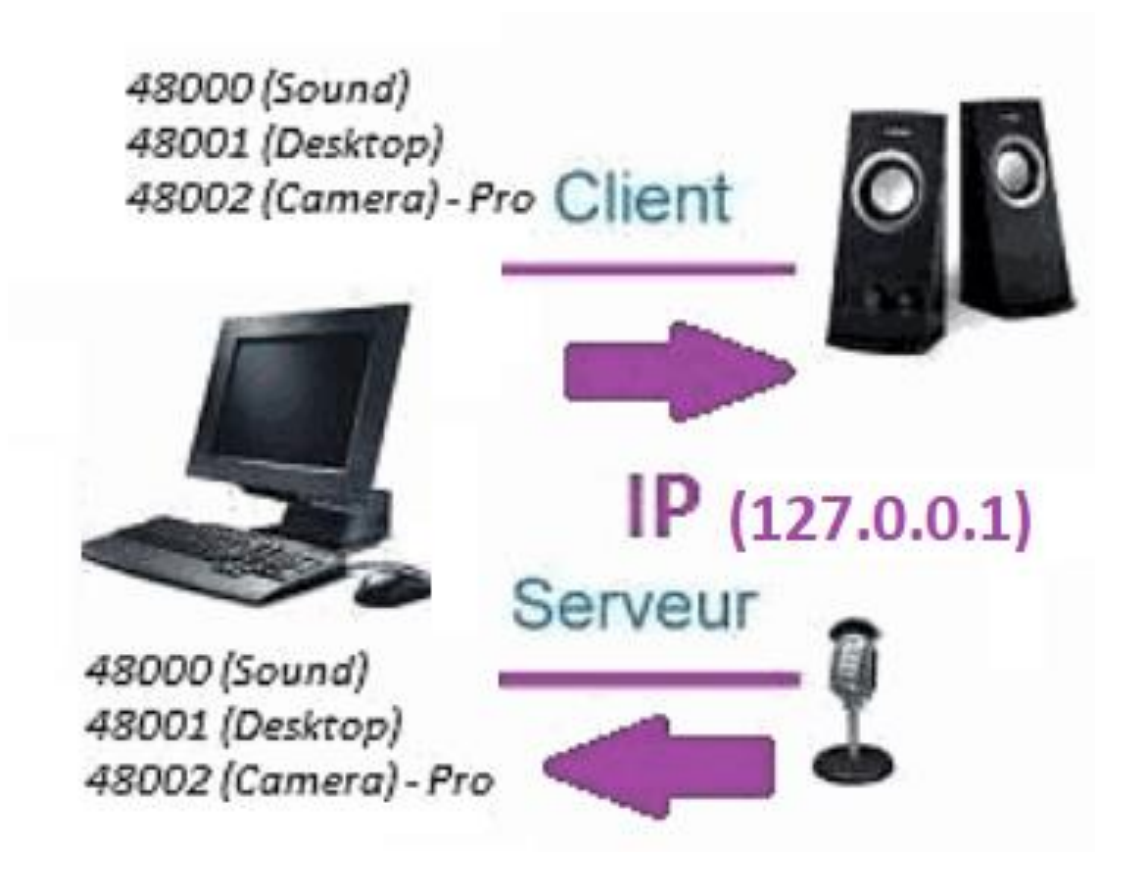

# B. <u>ConfiguraçãoAtion O SpySound / Método</u> <u>SpySoundPro</u>

#### 1. Parte do servidor

| 🐞 Alerte de sécurité Windows                                                                                                    |   |  |  |  |  |
|----------------------------------------------------------------------------------------------------|---|--|--|--|--|
| Le Pare-feu Windows Defender a bloqué certaines<br>fonctionnalités de cette application.                                                  |   |  |  |  |  |
| Le Pare-feu Windows Defender a bloqué certaines fonctionnalités de Java(TM) Platform SE<br>binary sur tous les réseaux publics et privés. |   |  |  |  |  |
| <u>Mom</u> : <u>Java(TM) Platform SE binary</u>                                                                                           |   |  |  |  |  |
| C:\program files (x86)\java\jre1.8.0_201\bin\javaw.exe<br>d'accès :                                                                       |   |  |  |  |  |
| Autoriser Java(TM) Platform SE binary à communiquer sur ces réseaux :                                                                     |   |  |  |  |  |
| Réseaux privés, tels qu'un réseau domestique ou un réseau d'entreprise                                                                    |   |  |  |  |  |
| Réseaux publics, tels qu'un aéroport ou un cybercafé (non recommandé<br>car ces réseaux sont rarement sécurisés)                          |   |  |  |  |  |
| Si les applications sont autorisées via un pare-feu, quels sont les risques e                                                             |   |  |  |  |  |
|                                                                                                    | r |  |  |  |  |

(Imagem do WINDOWS)

Importante: É NECESSÁRIO AUTORIZAR O APLICATIVO PARA ACESSAR A INTERNET: O FIREWALL DEVE ESTAR PASSANDO PARA PODER COMUNICAR COM O SEGUNDO COMPUTADOR.

➔ La Parte do servidor é acessível na barra de tarefas

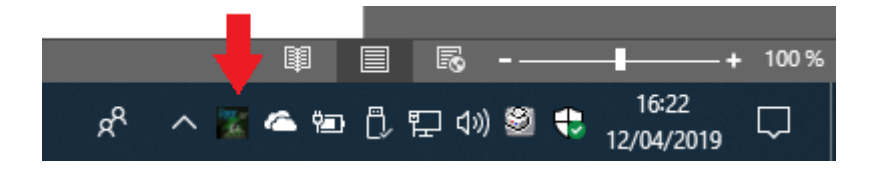

#### → Botão direito do mouse sobre o ícone na barra de tarefas

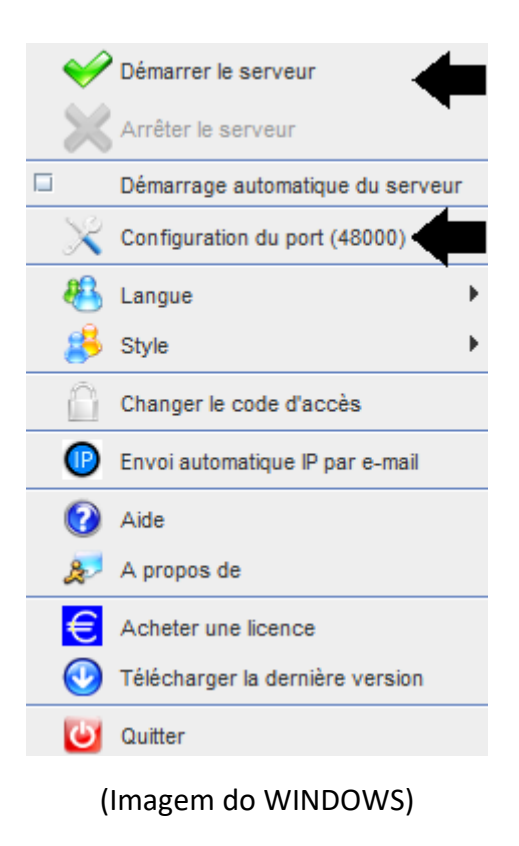

#### Exemplo de porta: 48000 (MESMA PARTE DO CLIENTE)

#### 2. <u>Parte do cliente</u>

| Spy Sound                                         |                   |      | D     | ۲N |  |
|---------------------------------------------------|-------------------|------|-------|----|--|
| Ordinateur dista                                  | ant Activer Son ? |      |       | -  |  |
| ChrOt                                             |                   |      |       |    |  |
| IP                                                | 127.0.0.1         | PORT | 48000 |    |  |
| C:\Users\cnlx\Documents\SpySound.wav Parcourir >> |                   |      |       |    |  |
|                                                   |                   |      |       |    |  |
| (Imagem do WINDOWS)                               |                   |      |       |    |  |

Exemplo de porta: 48000 (mesma parte do servidor)

### 3. <u>Testar a comunicação entre a parte do cliente</u> <u>e a parte do servidor no mesmo computador com</u> <u>o seu IP interno</u>

# IP interno (127.0.0.1)

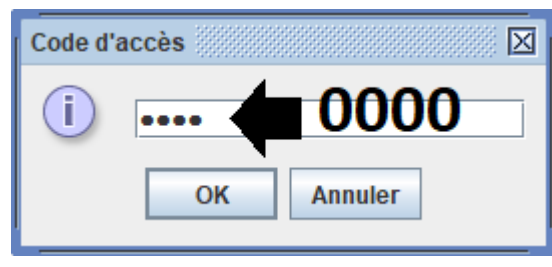

(Imagem do WINDOWS)

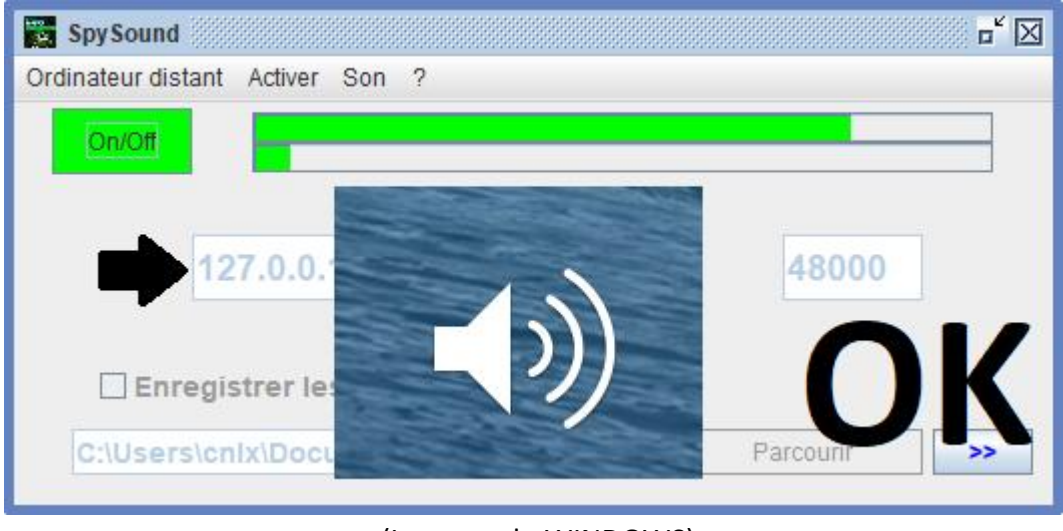

(Imagem do WINDOWS)

# Comunicação 🗲 Okey

Nota: Se não ouvir o som, deverá ver o nível sonoro do microfone e o nível sonoro dos altifalantes do computador.

### 4. <u>Teste a comunicação entre a peça Cliente e a</u> parte do servidor com o mesmo computador e seu <u>IP externo</u>

# IP externo (XXX.XXX.XXX.XXX)

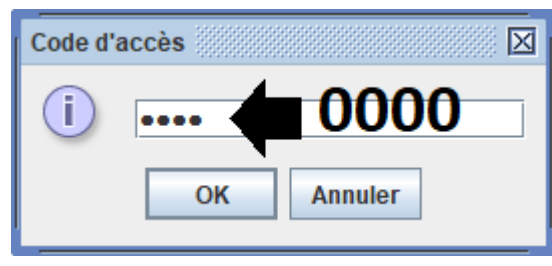

(Imagem do WINDOWS)

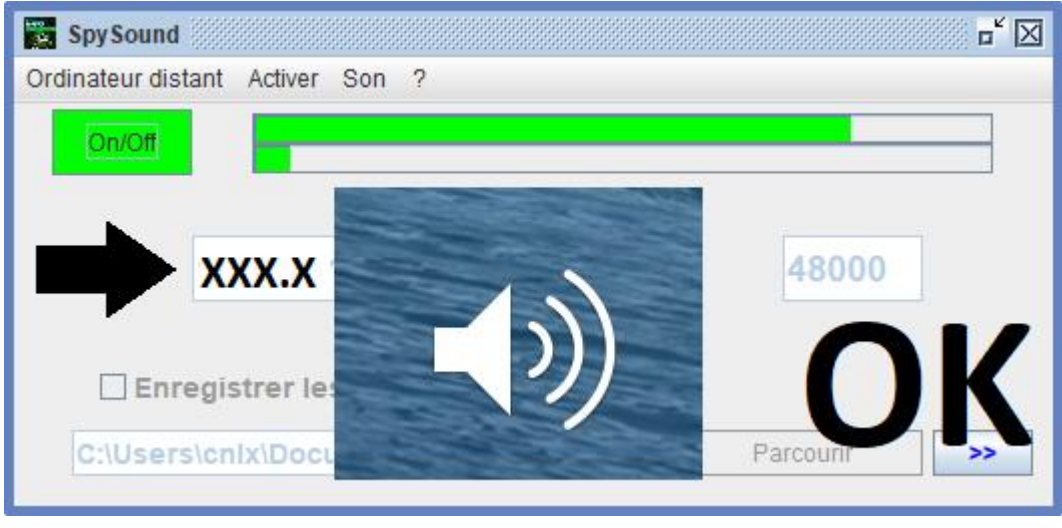

(Imagem do WINDOWS)

# Comunicação 🗲 Okey

Nota: Se não ouvir o som, deverá ver o nível sonoro do microfone e o nível sonoro dos altifalantes do computador.

# II. <u>A instalação da parte do cliente e o Parte</u> <u>Servidor em um Computador Diferentes</u> <u>comissionamento</u>

### A. <u>Contexto</u>

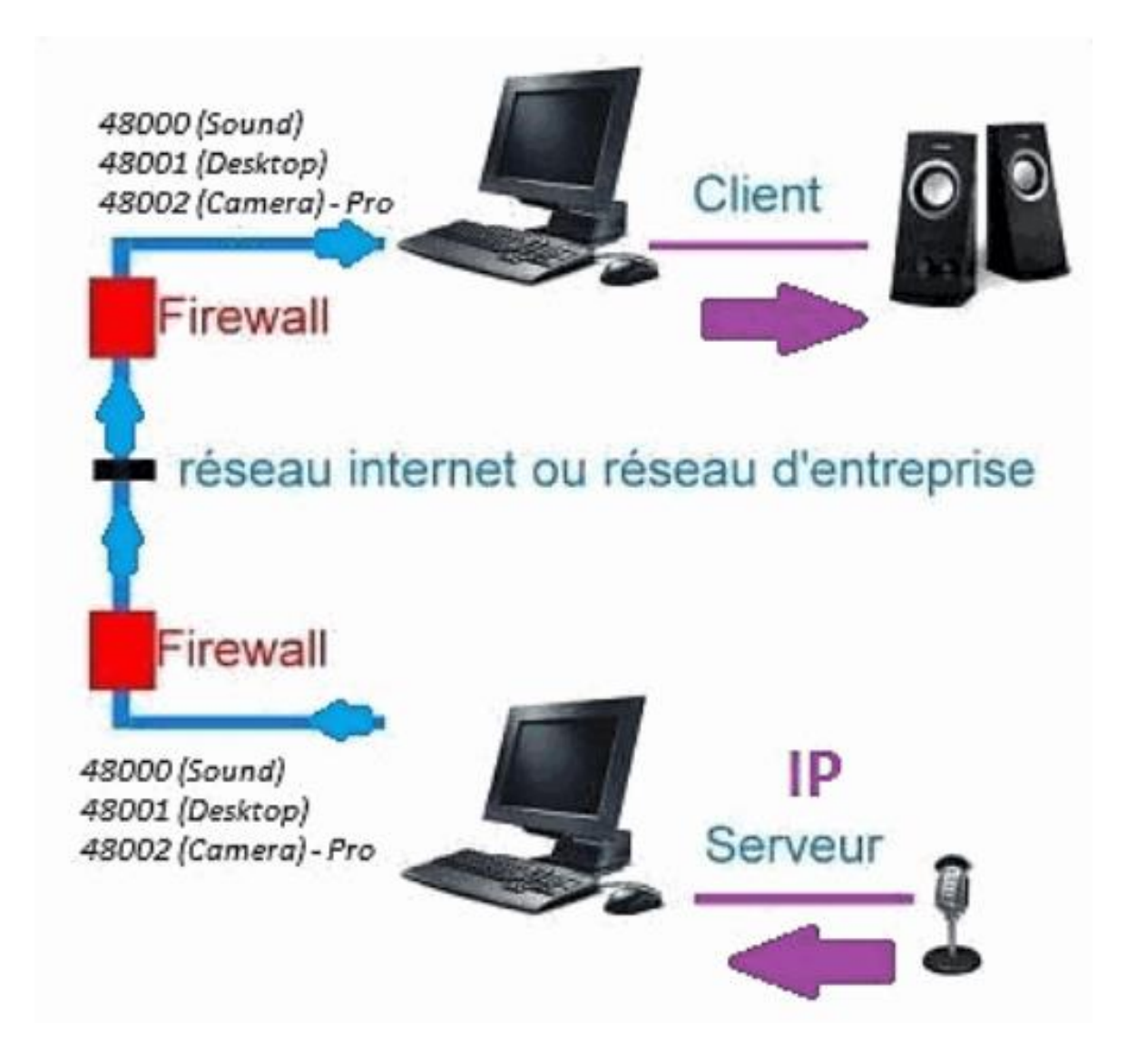

### B. Instalação

Reinstalar a parte do cliente em outro computadore atribua o IP do computador onde a parte do servidor está instalada.

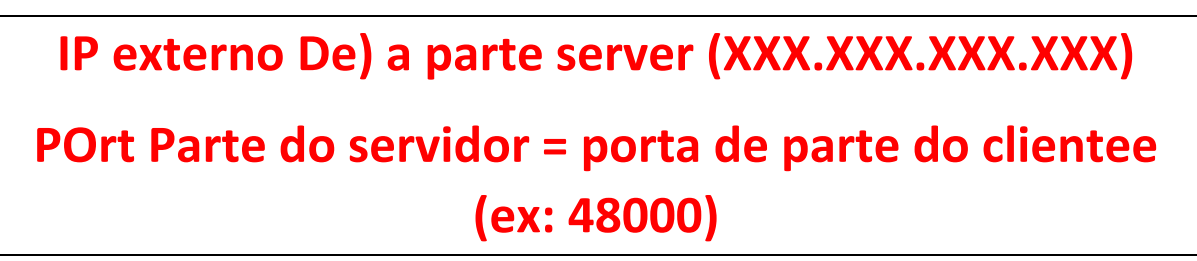

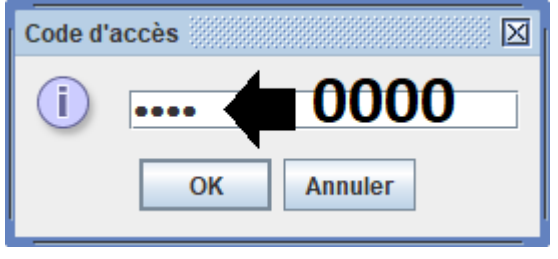

(Imagem do WINDOWS)

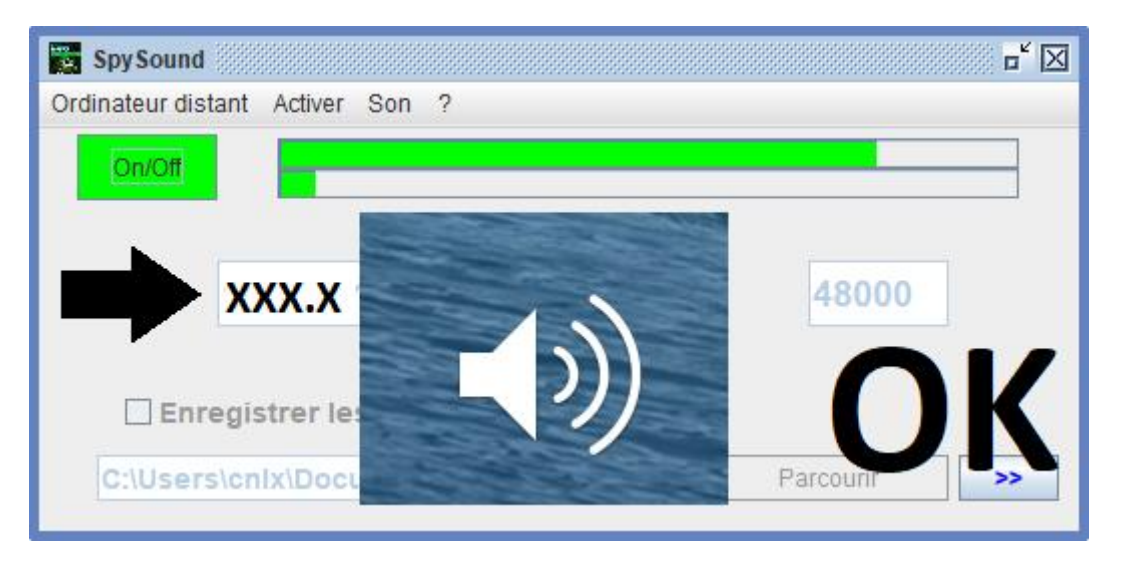

(Imagem do WINDOWS)

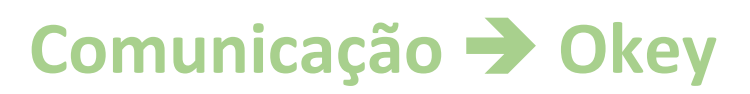

Nota: Se não ouvir o som, deverá ver o nível sonoro do microfone e o nível sonoro dos altifalantes dsão dois computadores.

# III. <u>Instalação O « Modo Escondidos » da parte</u> <u>do servidor comissionamento</u>

### A. Atalho na pasta de inicialização

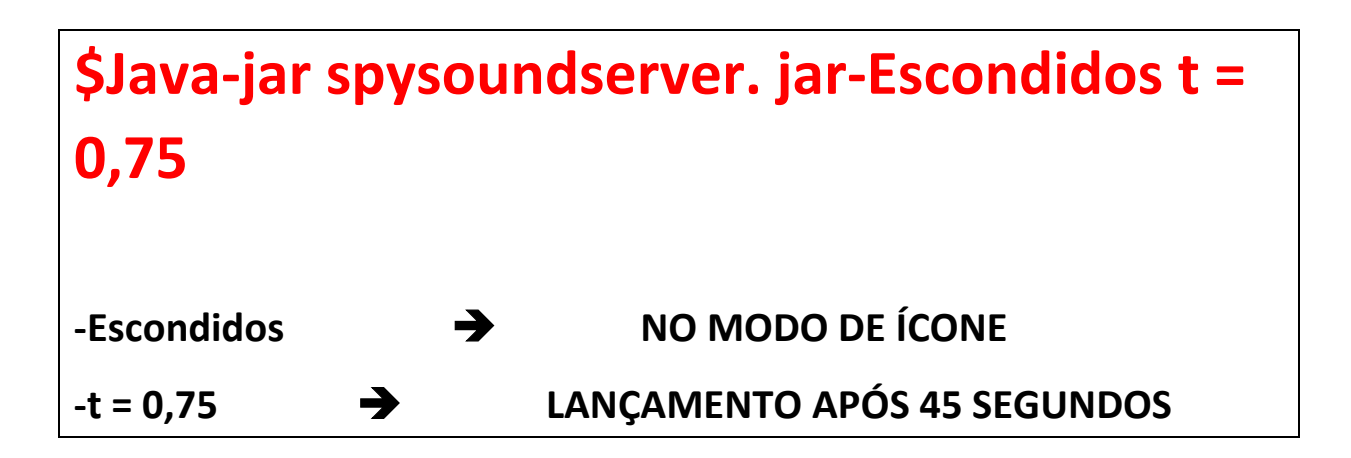

### B. Configurando o pServidor Artie

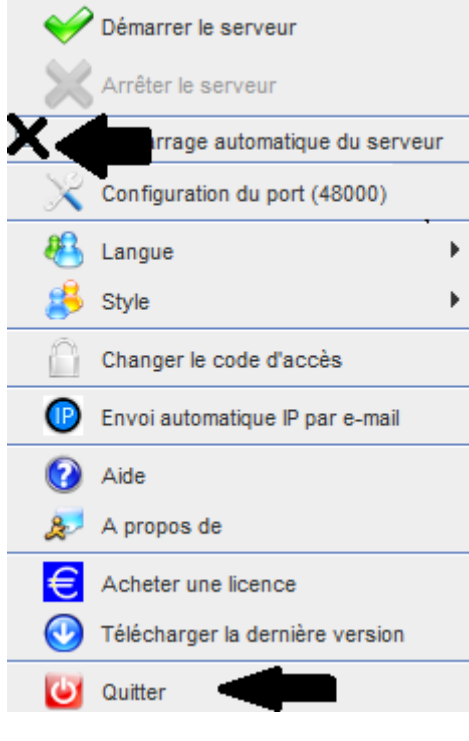

(Imagem do WINDOWS)

### C. <u>Ilustração</u>

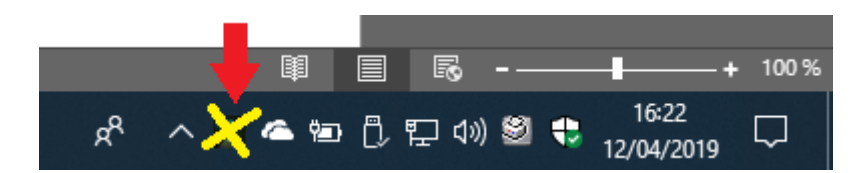

(Imagem do WINDOWS)

#### FIM DO DOCUMENTO